# Using Your Phone

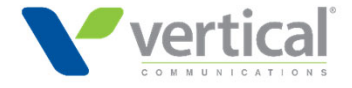

### Hardware Overview

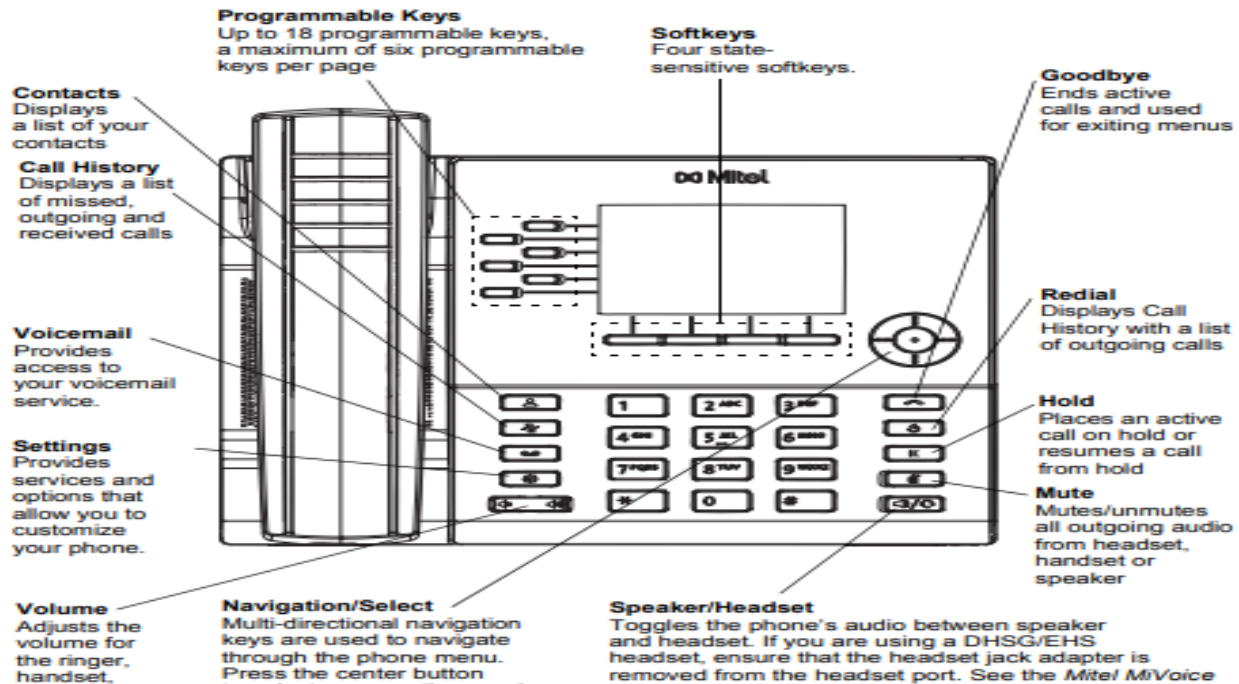

removed from the headset port. See the Mitel MiVoice 6920 IP Phone Installation Guide for more details.

#### Warning!

On the Home screen, the left and right navigation keys can be used to access the additional pages of programmable keys.

to select menu options and

perform various actions.

speaker,

and headset.

The headset port is for headset use only. Plugging any other devices into this port may cause damage to the phone and will void your warranty.

### Home Screen

#### Home screen

The Home (default) screen is displayed when the phone is in the idle state. The Home screen displays status indicators, user directory number, avatar, last dialed number, time, date and list of programmable softkeys.

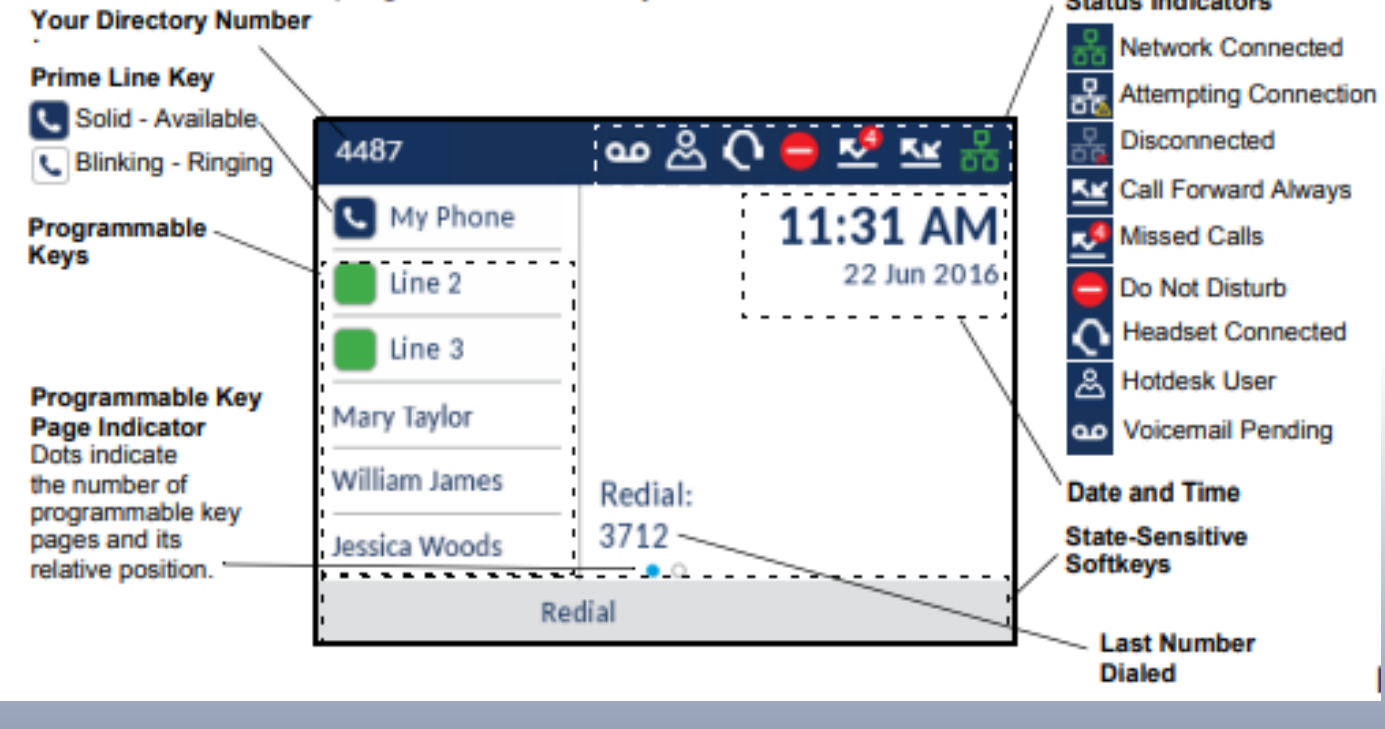

### **Key Configuration**

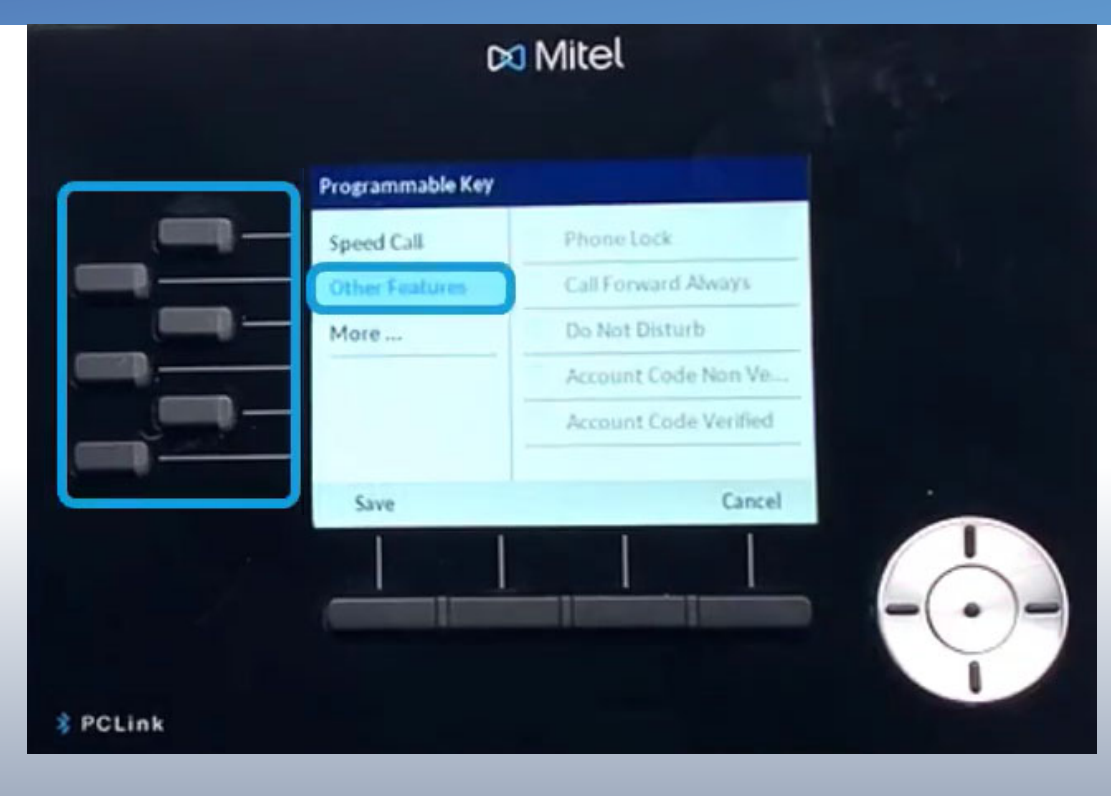

#### Press and hold the available line key

Select an option for the key such as Speed Call Follow screen dartconfiguration with keys Use the navigation wheel to go between pages

2. If entering in an outside number, please add 9 in front for outbound access

### **Basic Call Handling**

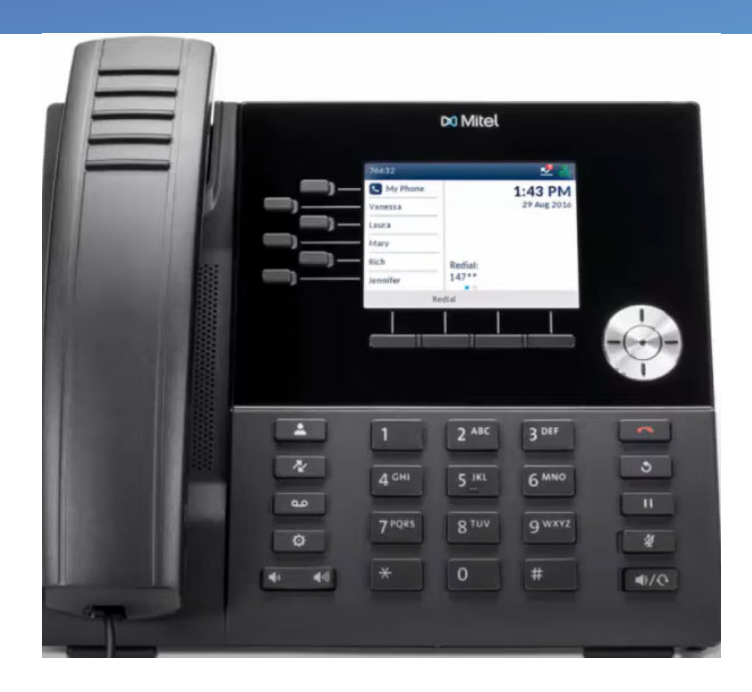

### **Click here for Training Video**

#### Make Calls:

1. Intercom call – please note all ext's are now 4 digits. They all match the last 4 digits of the phone number assigned.

2. Outbound call – Dial 9, then the 10 digit phone number

Hold: With caller live on the phone press the hold key. To retrieve press the line key

Mute: Press to mute your voice (LED will be red when muted). Press again to disable

Call-back: If user is busy or not answering you can select call me back in the display. This will ring your phone when that user becomes available Call Me Back

verti

## Cold Transfer

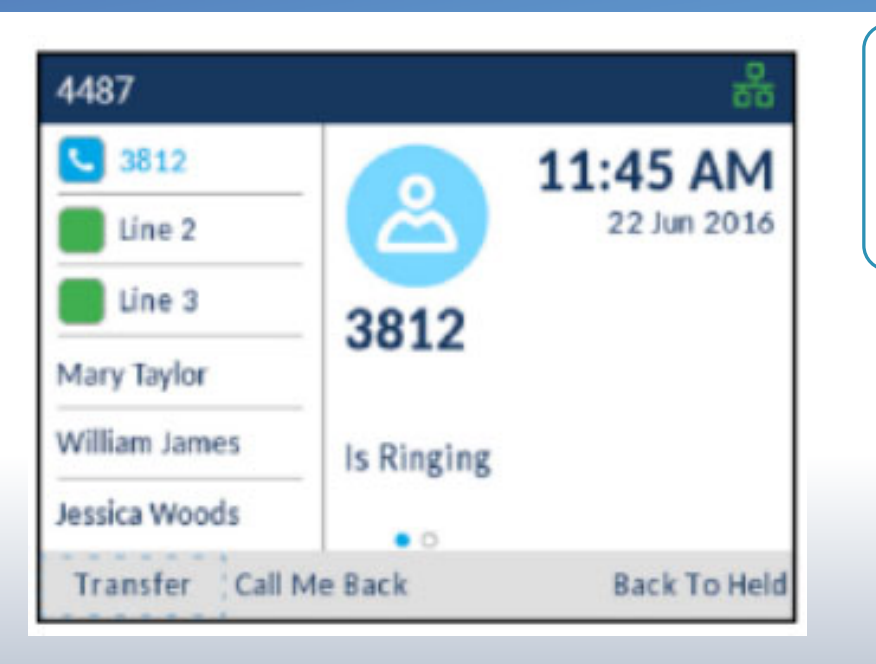

With caller live on the phone, press Transfer soft key in display

Enter in Extension or Outside number (using 9 for outbound)

Press the soft transfer key in display to complete

### Warm Transfer

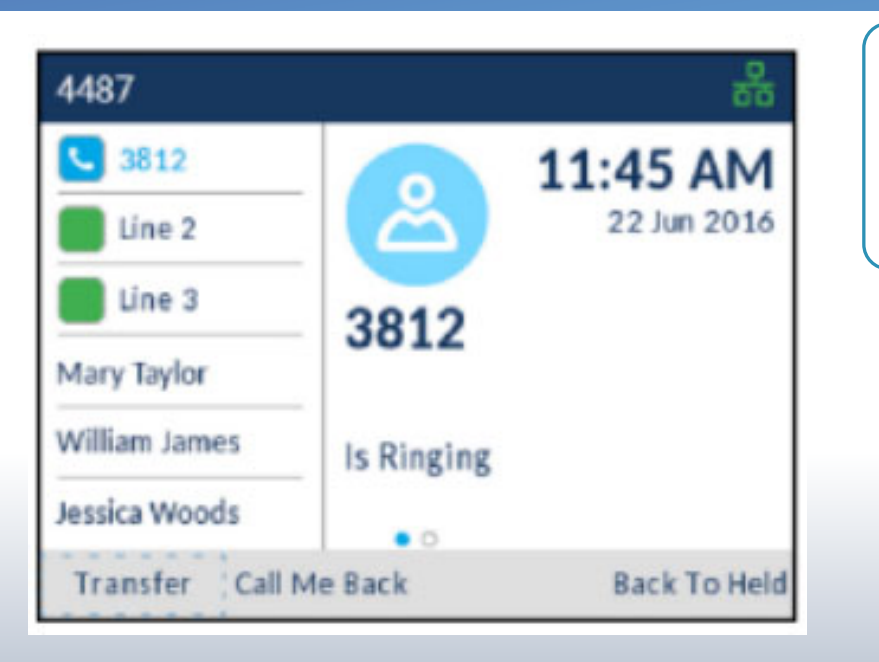

With caller live on the phone, press Transfer soft key in display

Enter in Extension or Outside number (using 9 for outbound)

> Wait for the user to answer, then press the soft transfer key in display to complete

### Transfer to Voicemail

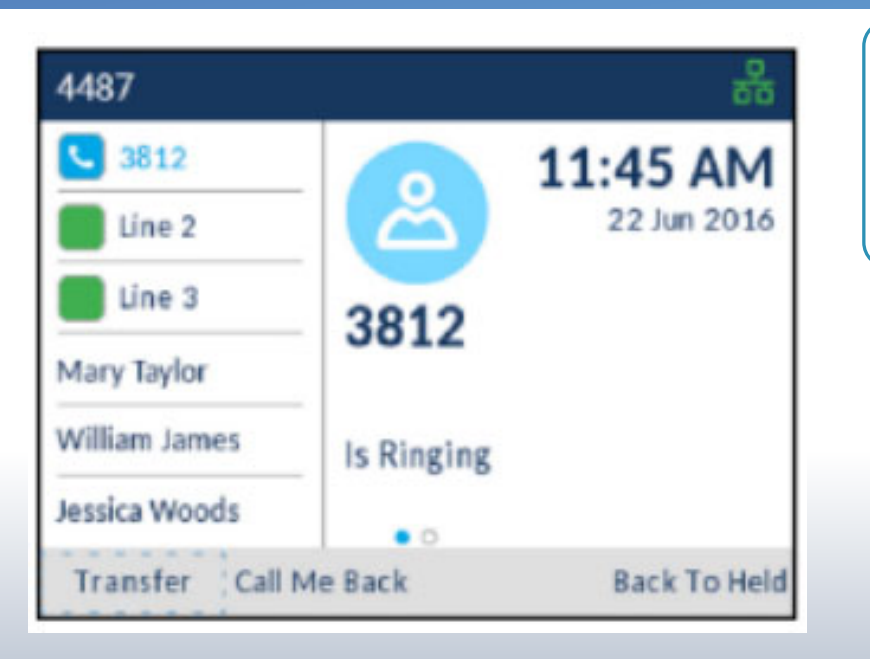

With caller live on the phone, press Transfer soft key in display and enter in the extension

Quickly press the more key in the display

Press to voicemail in the display to complete

### Conference Calls

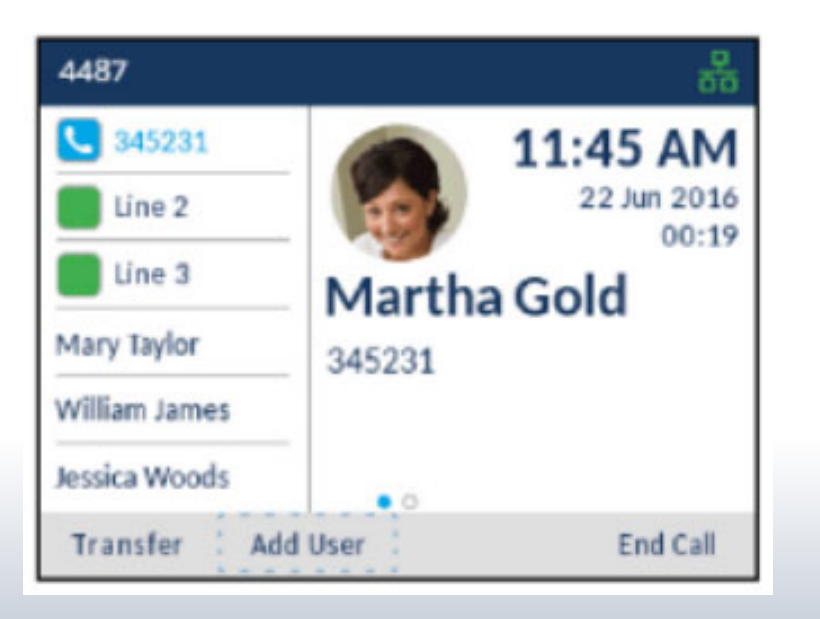

With caller live on the phone, press Add User soft key in display

> Dial 2<sup>nd</sup> party extension or phone number (remember to use 9 for outside)

> > With 2<sup>nd</sup> caller live on the phone, press Join Calls softkey in display to Join all parties

### VoiceMail

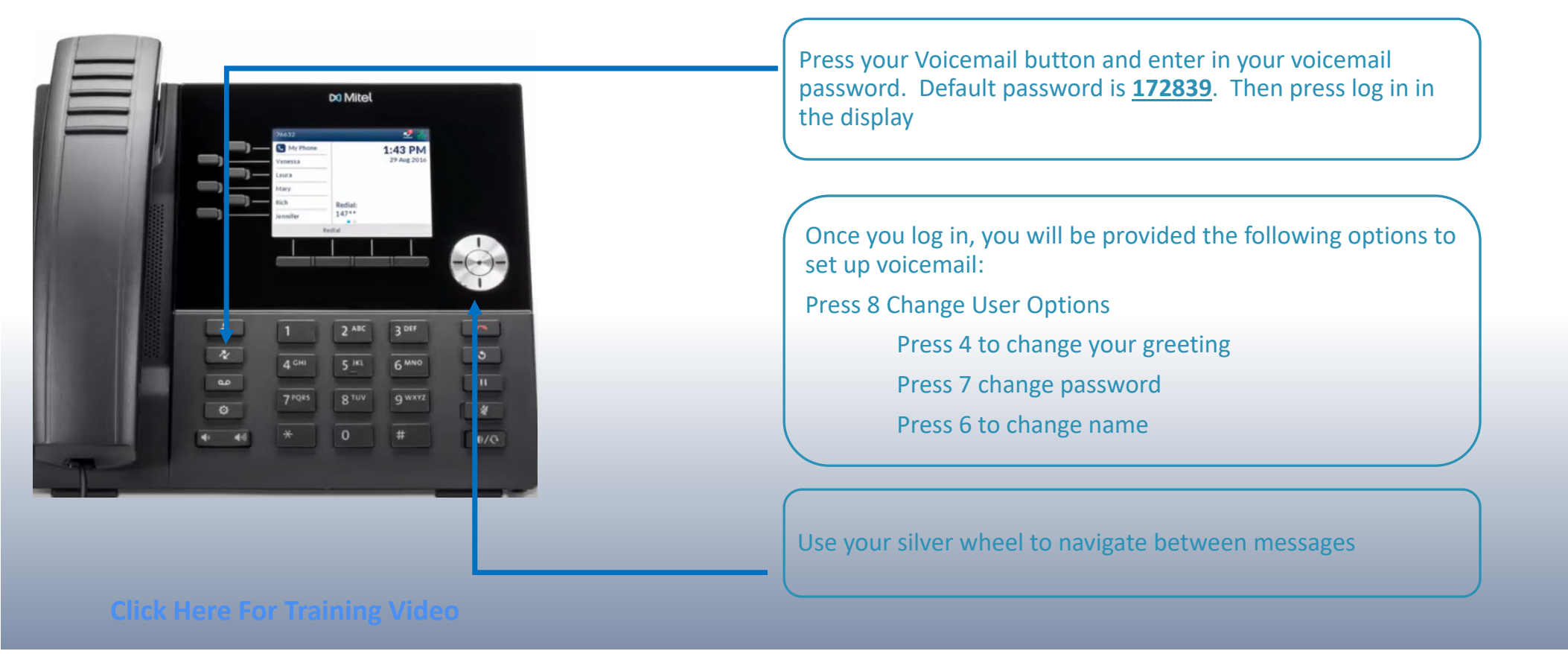